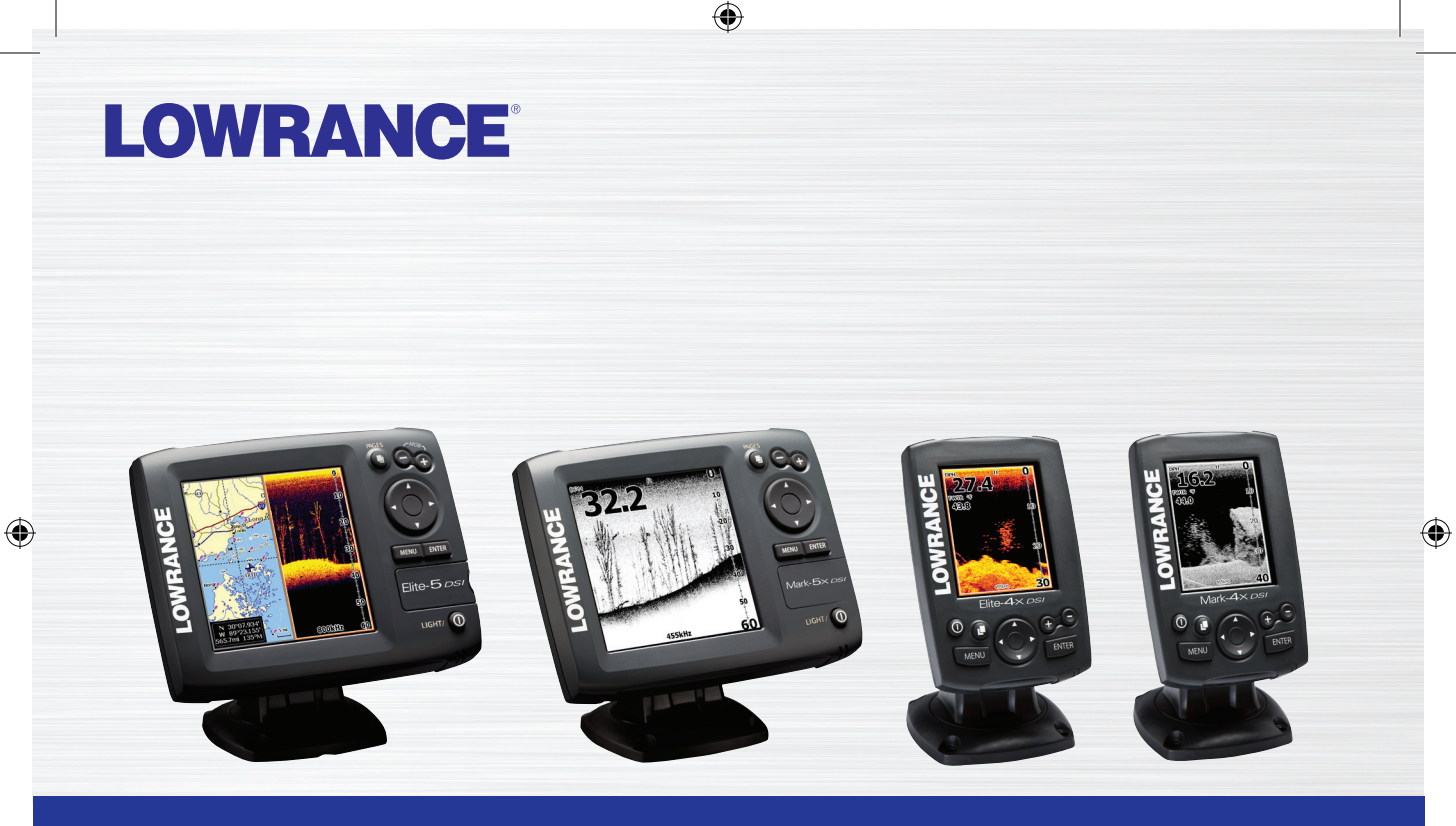

# Elite 5X DSI, Mark 5X DSI, Elite 4X DSI et Mark 4X DSI Manuel d'utilisation

### Copyright © 2011 Navico

( )

#### Tous droits réservés.

Lowrance<sup>®</sup> et Navico<sup>®</sup> sont des marques déposées de Navico.

۲

Navico peut estimer nécessaire de modifier ses politiques commerciales et tarifaires à tout moment et ce, sans avis préalable. Toutes les fonctions et spécifications peuvent être modifiées sans avis préalable.

Visitez notre site Web : www.lowrance.com

DSI ONLY COVER\_.indd 2

10/7/2011 1:01:09 PM

### Table des matières

| Introduction                       | 2   |
|------------------------------------|-----|
| Principes de base                  | 3   |
| Assistant de configuration         | . 3 |
| Utilisation des menus              | .4  |
| Saisie de texte                    | . 5 |
| Curseur                            | . 5 |
| Mode Veille                        | . 6 |
| Rétablir les paramètres par défaut | . 6 |
| Réglage de l'affichage             | . 6 |
| Pages                              | 7   |
| La page DSI                        | .7  |
| Double fréquence                   | .7  |
| Double fréquence DSI               | .7  |
| Écran partagé Zoom                 | . 8 |
| Données Overlay                    | . 8 |

| Utilisation de DSI   | 10 |
|----------------------|----|
| Trackback            | 10 |
| Menu DSI             | 10 |
| Régler               | 11 |
| Echelle              | 11 |
| Clarté de la surface | 12 |
| Données Overlay      | 13 |
| l'interprétation DSI | 14 |
| Réglages             | 16 |
| Sondeur              | 17 |
| Installation         | 18 |
| Alarmes              | 19 |
| Spécifications       | 20 |

# Introduction

| Commandes de l'unité |                                                                                                    |  |
|----------------------|----------------------------------------------------------------------------------------------------|--|
|                      | <b>LIGHT/I</b> : permet de régler l'intensité du rétro-éclairage et d'allumer/éteindre l'unité                   |  |
|                      | <b>Pavé de flèches</b> : permet de déplacer le<br>curseur à l'écran et de sélectionner les<br>éléments des menus |  |
| PAGES                | <b>PAGES:</b> permet de sélectionner une page à afficher                                                         |  |
| MENU                 | <b>MENU</b> : permet d'ouvrir les menus de<br>configuration, les menus contextuels et le<br>menu Pages           |  |
| ENTER                | <b>ENTER</b> : permet de compléter les sélections dans les menus                                                 |  |
| +                    | Touches Zoom (+/-) : permettent de zoomer en avant/en arrière                                                    |  |

| Pour commencer               |                                                                                                    |
|------------------------------|----------------------------------------------------------------------------------------------------|
| Éteindre/Allumer<br>l'unité  | Pour éteindre ou allumer<br>l'unité, maintenez actionnée la<br>touche <b>LIGHT/I</b> pendant trois<br>secondes.                              |
| Réglage du<br>rétroéclairage | Cette unité dispose de 10<br>niveaux de rétroéclairage.<br>Appuyez sur la touche<br>LIGHT/I pour parcourir les<br>niveaux de rétroéclairage. |
| Désactiver l'audio           | Sélectionnez <b>Audio : silencieux</b><br>à partir du menu Système et<br>appuyez sur <b>ENTER</b> .                                          |

۲

۲

۲

### Assistant de configuration

L'assistant de configuration apparaît lorsque vous allumez l'unité pour la première fois. Pour choisir vos propres réglages, ne lancez pas l'assistant de configuration.

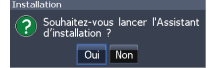

Pour le relancer, restaurez les réglages par défaut.

### Le menu DSI

۲

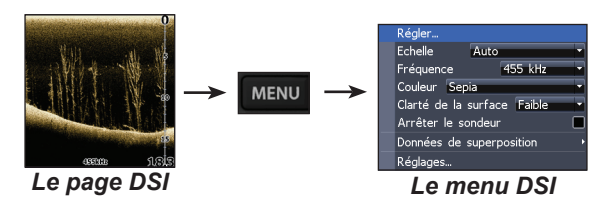

### Accès au menu Réglages

#### Pages

۲

Cette unité contient trois pages DSI, Double fréquence and Écran partagé Zoom

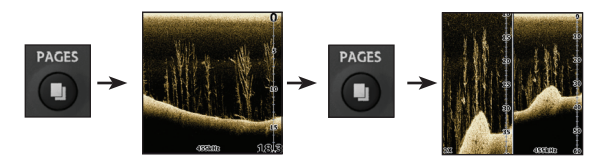

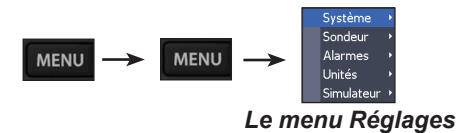

۲

### Principes de base

#### Accéder aux éléments des menus

Utilisez les flèches directionnelles et la touche **EN-TER** pour sélectionner des éléments des menus et pour ouvrir des sous-menus. Utilisez les flèches directionnelles pour mettre en évidence l'élément désiré et appuyez sur **ENTER**.

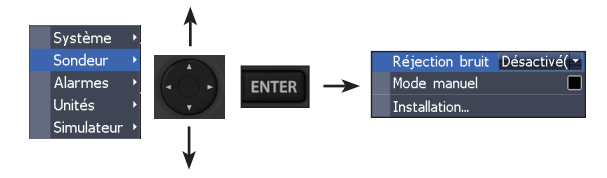

#### Activation/Désactivation de fonctions

Sélectionnez une fonction à activer/désactiver dans le menu et appuyez sur **EN-TER**.

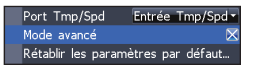

#### Menus de sélection

Lorsque vous avez atteint le menu déroulant, appuyez

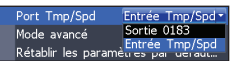

sur la flèche Haut/Bas du pavé pour sélectionner l'élément souhaité et appuyez sur Entrée.

#### Utilisation des menus

Vous disposez de plusieurs possibilités pour ajuster vos réglages et sélectionner des options ; barres de défilement, menus de sélection et cases d'activation et de désactivation de fonctions.

#### Barres de défilement

Sélectionnez la barre de défilement et appuyez sur la flèche gauche (diminuer) ou droite (augmenter).

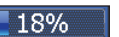

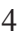

( )

**REMARQUE:** *appuyez sur la touche Menu pour quitter les menus.* 

( )

### Principes de base

#### Boîtes de dialogue

Les boîtes de dialogue sont destinées à présenter des informations à l'utilisateur ou à lui permettre d'en fournir lui-même.

| Luminosité |        |
|------------|--------|
| Luminosité | 10     |
| Mode Nuit  |        |
| Ve         | ille   |
| Arı        | rêt    |
|            | Fermer |

۲

Selon le type d'information ou de

données à saisir, différentes méthodes doivent être utilisées pour confirmer, annuler ou fermer la boîte de dialogue.

### Saisie de texte

Permet de basculer les majuscules/. minuscules

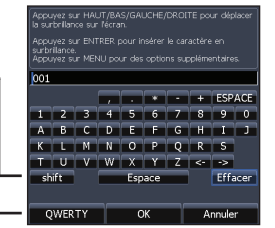

Permet de changer la disposition du clavier d'alphabétique à **QWERTY** 

#### Pour saisir du texte :

- 1. Utilisez le pavé à flèches pour sélectionner le caractère désiré et appuyez sur ENTER.
- 2. Répétez l'étape 1 pour chacun des caractères.
- 3. Lorsque la saisie terminée. est sélectionnez OK et appuyez sur ENTER.

#### Curseur

Les flèches permettent de consulter l'historique du sondeur. Appuyez sur MENU et sélectionnez Quitter le mode curseur pour effacer le curseur.

( )

### Principes de base

### Mode Veille

Diminue la consommation d'énergie en éteignant le sondeur et l'affichage.

Appuyez sur la touche PWR/Light pour accéder à la boîte de dialogue Backlight (Rétroéclairage). Sélectionnez Standby et appuyez sur Entrée.

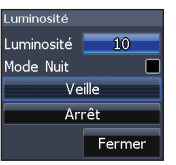

۲

6

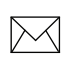

( )

**REMARQUE:** si vous laissez votre unité en mode Standby lorsque votre bateau n'est pas utilisé, la batterie se déchargera.

Appuyez sur une touche quelconque pour revenir en mode normal.

### Rétablir les paramètres par défaut

Permet de réinitialiser tous les paramètres et options aux valeurs par défaut.

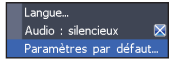

### Réglage de l'affichage

Vous pouvez régler l'affichage au moyen des fonctions Sensitivity (Sensibilité), Colorline (Contraste) et Palettes. Elles sont présentées dans la partie Sondeur.

( )

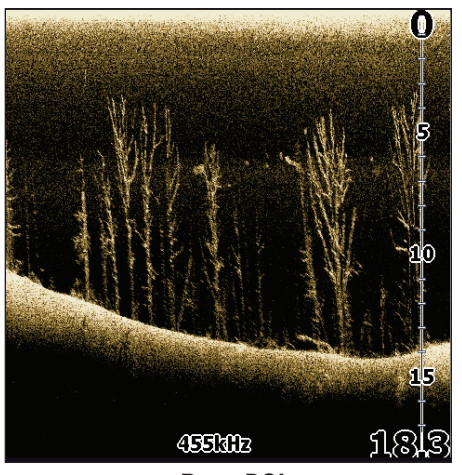

Page DSI

### La page DSI

Permet d'afficher la colonne d'eau qui se déplace de droite à gauche à l'écran de votre unité.

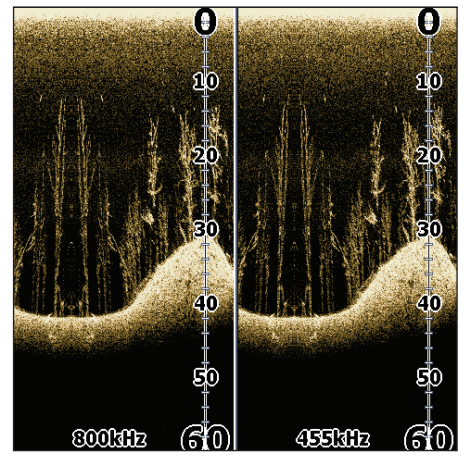

Double fréquence DSI

### **Double fréquence**

Affiche les deux fréquences du transducteur simultanément. La fréquence 800 kHz donne la meilleure résolution alors que la fréquence 455 kHz possède une couverture de profondeur plus grande.

### Pages

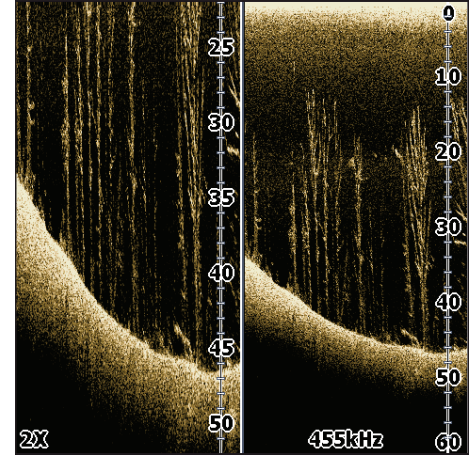

Écran partagé Zoom DSI

### Écran partagé Zoom

Vous permet de faire un zoom avant pour que vous puissiez regarder de plus près sans perdre de vue la colonne d'eau.

### **Overlay Data (Données Overlay)**

Affiche les données d'overlay sélectionnées sur la page du sondeur.

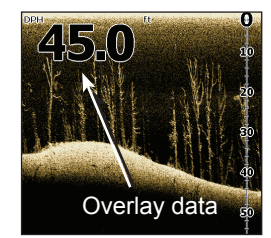

#### Montrer

( )

Active/désactive l'affichage des données d'overlay, ce qui vous permet d'effacer ces données de l'écran sans supprimer la configuration correspondante sélectionnée.

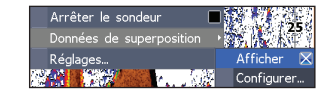

#### Configure (Configurer)

Permet de sélectionner les données d'overlay à afficher à l'écran.

 $( \bullet )$ 

8

( )

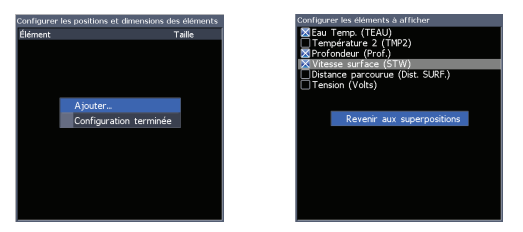

۲

9

 $(\mathbf{r})$ 

Pour sélectionner les données superposées :

- Dans la page Sondeur ou Carte, appuyez sur MENU.
- 2. Sélectionnez *Données de superposition* et appuyez sur **ENTER**.
- 3. Sélectionnez *Configurer* et appuyez sur **ENTER**.
- 4. Appuyez sur *Menu* et sélectionnez *Ajouter...*. Appuyez sur **ENTER**.
- Sélectionnez les données dans l'écran Configure Items to show (Configurer l'affichage des éléments). Appuyez sur Entrée.
- 6. Appuyez sur **MENU** et sélectionnez *Revenir aux superpositions*.

 Appuyez sur MENU, sélectionnez Configuration terminée et appuyez sur EN-TER.

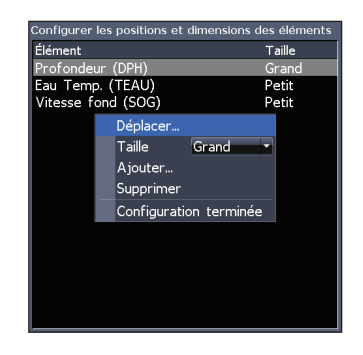

#### Personnaliser les données de superposition

Accédez au menu de configuration Overlay Data (Données Overlay) pour régler la taille et/ou l'emplacement des données d'overlay à l'écran.

Dans l'écran Configure Item Locations and Sizes (Configurer les emplacements et tailles de l'élément), appuyez sur la touche Menu pour accéder au menu.

### Utilisation du DSI

# Utilisation de DSI

La barre bleue d'historique du sondeur

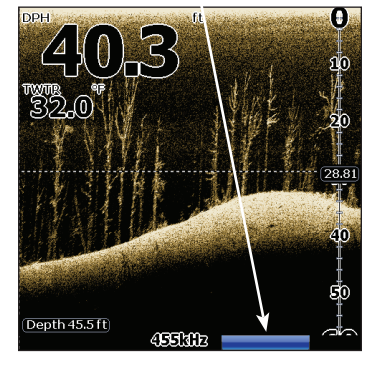

### Trackback

Vous pouvez consulter l'historique récente de votre sondeur en appuyant sur la flèche de gauche, jusqu'à ce que l'image à l'écran commence à reculer et que la barre de l'historique du sondeur apparaisse dans la partie inférieure de l'écran.

#### Déplacez la barre de l'historique du sondeur complètement à droite pour reprendre le défilement normal du sonar ou appuyez sur **MENU** et sélectionnez *Quitter le mode Curseur*.

### Menu DSI

۲

Appuyez sur Menu dans n'importe quelle page DSI pour afficher le menu DSI.

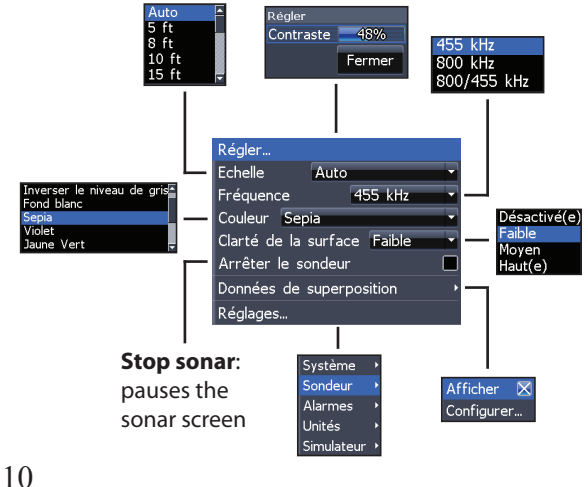

۲

 $( \mathbf{\Phi} )$ 

### Régler

Pour ajuster les réglages de contraste, accédez à la barre de défilement Contraste..

| tégler    |        |
|-----------|--------|
| Contraste | 48%    |
|           | Fermer |
|           |        |

#### Contraste

Permet de différencier les échos de sondeur puissants des échos de sondeur faibles. Vous pourrez ainsi distinguer plus facilement les poissons des structures sur le fond.

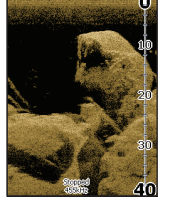

La contraste réglée à 40

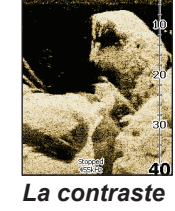

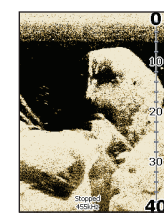

La contraste La contraste réglée à 60 réglée à 80

Les unités DSI ne proposent pas de réglage Sensibilité comme les unités de sondeur traditionnel. Dans les unités DSI, le contraste a les mêmes fonctions que le réglage Sensibilité.

### Echelle

Sélectionnez l'échelle de profondeur maximale proposée à l'écran. Les réglages d'échelle affichent la section de la colonne d'eau allant de la surface de

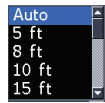

( )

l'eau jusqu'à l'échelle de profondeur sélectionnée.

#### Personnalisation — Limite sup. et Limite inf.

Permet de sélectionner les limites inférieures et supérieures d'une section de la colonne d'eau. Vous pouvez ainsi voir une section de la colonne d'eau qui n'inclut pas la surface de l'eau.

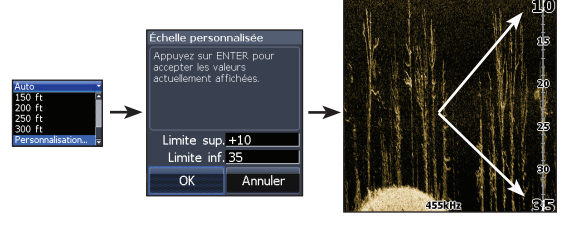

Les limites doivent être séparées d'au moins 2 mètres (6 pieds et 5 pouces).

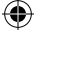

### Utilisation du DSI

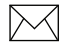

si vous utilisez une **REMARQUE:** échelle personnalisée, il est probable que vous ne receviez pas de lectures de profondeur numérique ou que vous receviez des informations incorrectes sur la profondeur.

#### Fréquence

StructureScan prend en charge deux fréquences : 455 kHz (profondeur/ distance supérieure) et 800 kHz (définition supérieure).

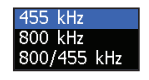

( )

#### Couleur

Permet de changer la palette de couleurs de l'unité. Le réglage Couleur (Color) vous permet de sélectionner la pal-

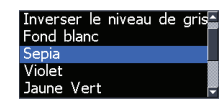

ette la mieux adaptée à vos conditions de pêche.

La palette White background (Arrière-plan blanc) est particulièrement adaptée pour les cibles suspendues. Purple (Violet) convient pour visualiser 12

les détails de la structure et déterminer la dureté du fond. Sepia (Sépia) est la couleur la plus adaptée pour l'observation des détails du fond.

#### Clarté de la surface

Clarté de la surface réduit le brouillage près de la surface en réduisant la sensibilité du récepteur près de la surface.

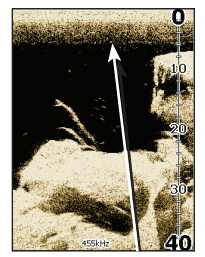

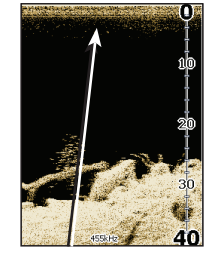

Clarté de la surface

Clarté de la surface configurée sur Basse. configurée sur Haute.

#### Stop Sondeur

Permet d'arrêter momentanément le défilement du sondeur pour vous permettre de regarder de plus près des cibles suspendues et la structure.

( )

### **Utilisation du DSI**

### **Données Overlay**

Vous permet de sélectionner les données (température de l'eau, profondeur, etc.) à afficher à l'écran DSI.

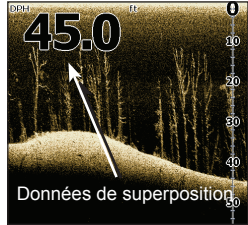

La configuration des données d'overlay est présentée dans la partie Pages.

#### Réglages

Permet d'accéder au menu Réglages

 $(\mathbf{r})$ 

( )

۲

### l'interprétation DSI

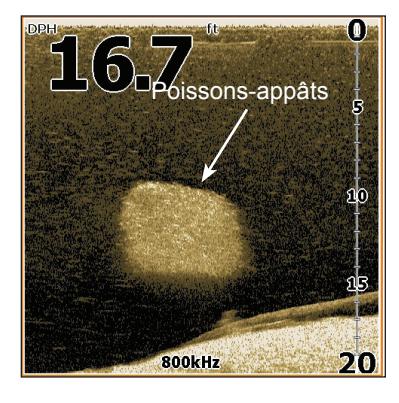

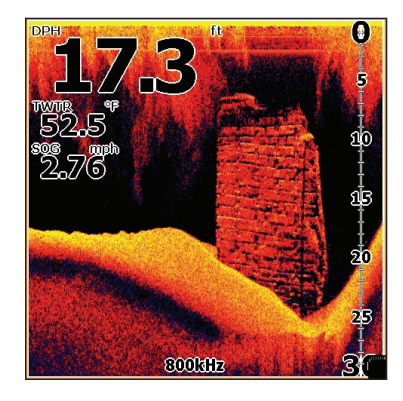

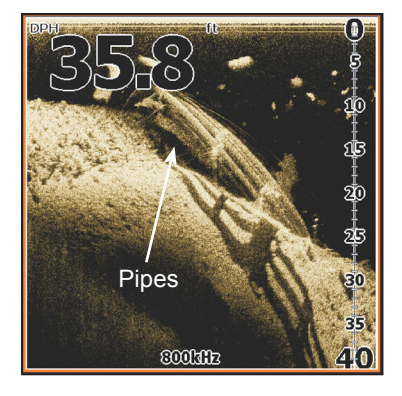

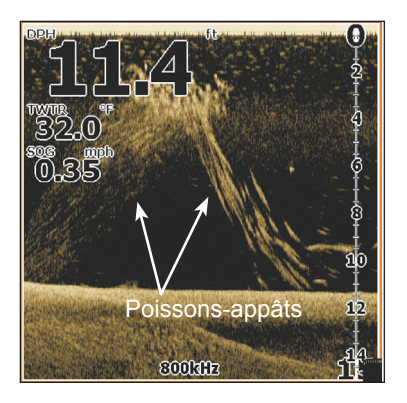

### l'interprétation DSI

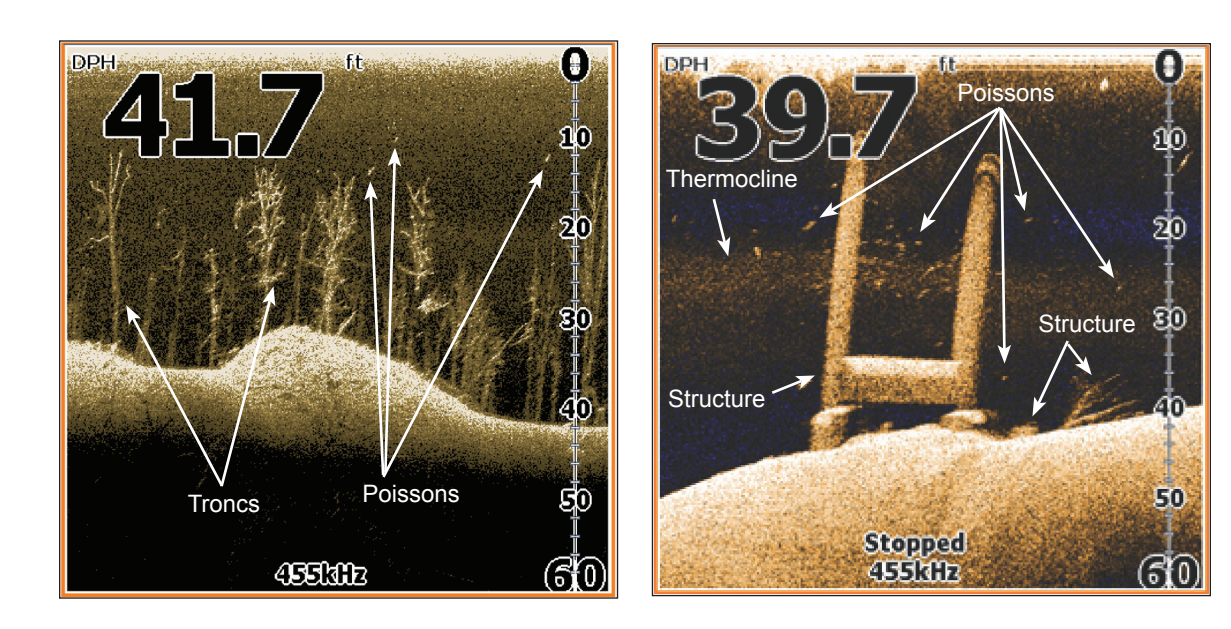

۲

۲

۲

### Le menu Réglages

Permet d'accéder aux paramètres d'installation et de configuration de votre unité.

### Système

۲

Permet de configurer des paramètres, tels que la langue, l'audio et le mode avancé.

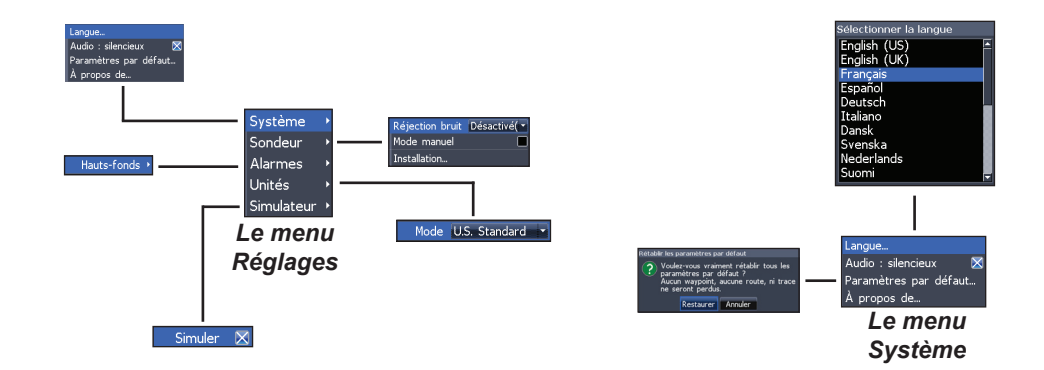

۲

#### Langue...

Permet de sélectionner la langue des menus et des textes.

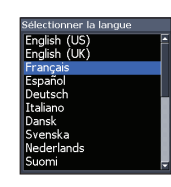

 $( \bullet )$ 

#### Audio : silencieux

Active/désactive les fonctions audio de l'unité comme les tonalités des touches, les sons de l'alarme, etc.

#### Heure ...

Permet de configurer l'heure locale et de choisir le format de la date et de l'heure.

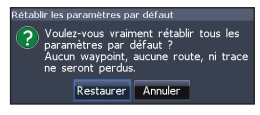

### À propos de...

Affiche des informations logicielles relatives à cette unité. Avant d'effectuer une mise à jour logicielle, vous pouvez accéder à l'écran A propos pour vérifier la version du logiciel utilisé par votre unite. Lowrance met périodiquement à jour le logiciel de l'unité pour lui ajouter des fonctions et améliorer sa fonctionnalité. Pour connaître la dernière version de logiciel disponible, allez sur www.lowrance. fr.

#### Sondeur

Permet de configurer des options de sondeur et des paramètres d'affichage tels que la Réjection bruit et la Clarté de la surface.

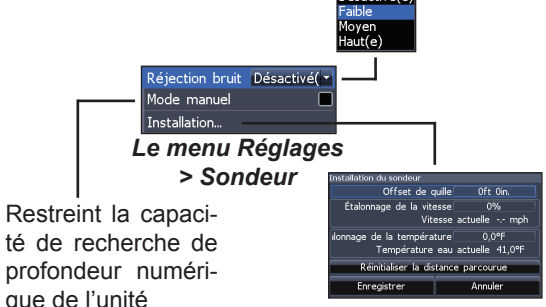

 $( \bullet )$ 

#### Réjection bruit

Utilise un traitement de signal avancé pour contrôler les effets que le bruit (pompes de bateaux, conditions de l'eau, démarrage du moteur, etc.) produit sur votre affichage, puis filtre les signaux indésirables.

#### Mode manuel

Réduit la capacité de la profondeur numérique afin que l'unité n'envoie que des signaux du sondeur à l'échelle de profondeur sélectionnée. L'affichage reste ainsi fluide lorsque la profondeur est hors de l'échelle du transducteur.

> AVERTISSEMENT : Le mode manuel ne doit être employé que par les utilisateurs expérimentés du sondeur.

Lorsque l'unité est en mode manuel, il se peut que vous ne receviez pas de lecture de profondeur numérique ou que vous receviez des données incorrectes sur la profondeur.

### Installation...

( )

Permet d'accéder à des paramètres tels que Offset de quille et Étalonnage de la température.

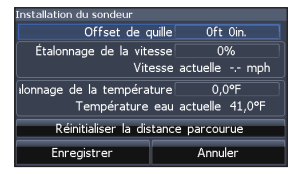

#### Le menu Installation

#### Offset de quille

Tous les types de transducteurs mesurent la profondeur de l'eau à partir du niveau du transducteur jusqu'au fond. En conséquence, les lectures de profondeur de l'eau ne prennent pas en compte la distance du transducteur à la quille ou du transducteur à la surface de l'eau. ( )

(

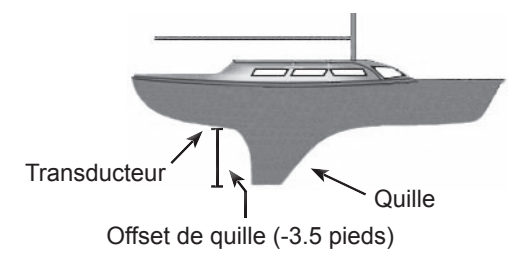

Avant de régler le paramètre Offset de quille, mesurez la différence de la hauteur du transducteur et la partie la plus basse de la quille. Par exemple, si la partie la plus basse de la quille se trouve à un mètre sous le niveau du transducteur, la valeur à saisir est de –1 mètre.

#### Étalonnage de la température

Calibre les données du capteur de température du transducteur avec les données d'une source de température connue pour assurer la précision des informations concernant la température.

#### Réinitialiser la distance parcourue

Permet de remettre à zéro la distance parcourue.

### Alarmes

۲

Permet d'activer des alarmes et d'en configurer les seuils. Les alarmes Arrivée, Écart de route et Mouillage ne sont disponibles qu'en Mode avancé.

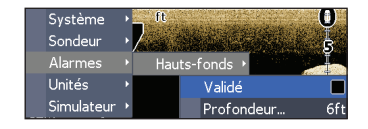

#### Units

Allows you to select the unit of measure used by your unit.

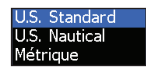

#### Simulator

Used to simulate on the water activity.

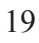

# **Spécifications**

| Elite 5X DSI & Mark 5x DSI   |                                                                                                    |
|------------------------------|----------------------------------------------------------------------------------------------------|
| Généralités                  |                                                                                                    |
| Taille de police             | 5.4" H (134mm) x 6.8" W (174mm); 6" H (152mm)<br>avec étrier                                                      |
| Écran                        | Elite 5X: (5″ diagonal) Enhanced Solar MAX™<br>480x480 color TFT LCD<br>Mark 5X: (4″ diagonal) 480x480 monochrome |
| Rétroéclairage               | Lampe fluorescente à cathode froide (10 ni-<br>veaux)                                                             |
| Puissance                    |                                                                                                    |
| Puissance de<br>transmission | 4000W PTP; 500W RMS                                                                                               |
| Puissance<br>Nécessaire      | 12V                                                                                                    |
| Tension d'alimentation       | 10 à 17V                                                                                                    |
| Consommation                 | <b>Elite 5x:</b> at 13.5V (630mA)<br><b>Mark 5x:</b> at 13.5V (320mA)                                             |
| Type de fusible              | 3A automobile (non fournis)                                                                                       |

| DSI Sondeur               |                                                                |
|---------------------------|----------------------------------------------------------------|
| Profondeur maxi.          | 250 ft (76m)                                                   |
| Transducteur<br>Fréquence | 455/800kHz                                                     |
| Vitesse maxi.             | 50 mph (80 kph)<br>2-8 mph (3-12 kph) optimale pour l'imagerie |
| Transducteur              | DSI (Downscan) transducteur                                    |
| Câble du transducteur     | 20ft (6m)                                                      |

۲

۲

# Spécifications

| Elite 4X DSI & Mark 4X DSI |                                                                                                    |
|----------------------------|----------------------------------------------------------------------------------------------------|
| Généralités                |                                                                                                    |
| Taille de police           | 5.6" H (144mm) x 3.7" W (94.3mm); 6.4" H (164mm) with bracket                                                    |
| Écran                      | Elite 4: (3.5" diagonal) 320x240 (256 color) TFT<br>LCD<br>Mark 4: (3.5" diagonal) 320x240 monochrome<br>TFT LCD |
| Rétroéclairage             | Blanc LED (10 niveaux)                                                                                           |
| Puissance                  |                                                                                                    |
| Puissance de transmission  | 2800W PTP; 350W RMS                                                                                              |
| Puissance<br>Nécessaire    | 12V                                                                                                    |
| Tension d'alimentation     | 10 à 17V                                                                                                    |
| Consommation               | at 13.5V (200mA)                                                                                                 |
| Type de fusible            | 3A automobile (non fournis)                                                                                      |

| DSI Sondeur               |                                                                |
|---------------------------|----------------------------------------------------------------|
| Profondeur maxi.          | 200 ft (76m)                                                   |
| Transducteur<br>Fréquence | 455/800kHz                                                     |
| Vitesse maxi.             | 50 mph (80 kph)<br>2-8 mph (3-12 kph) optimale pour l'imagerie |
| Transducteur              | DSI (Downscan) transducteur                                    |
| Câble du transducteur     | 20ft (6m)                                                      |

۲

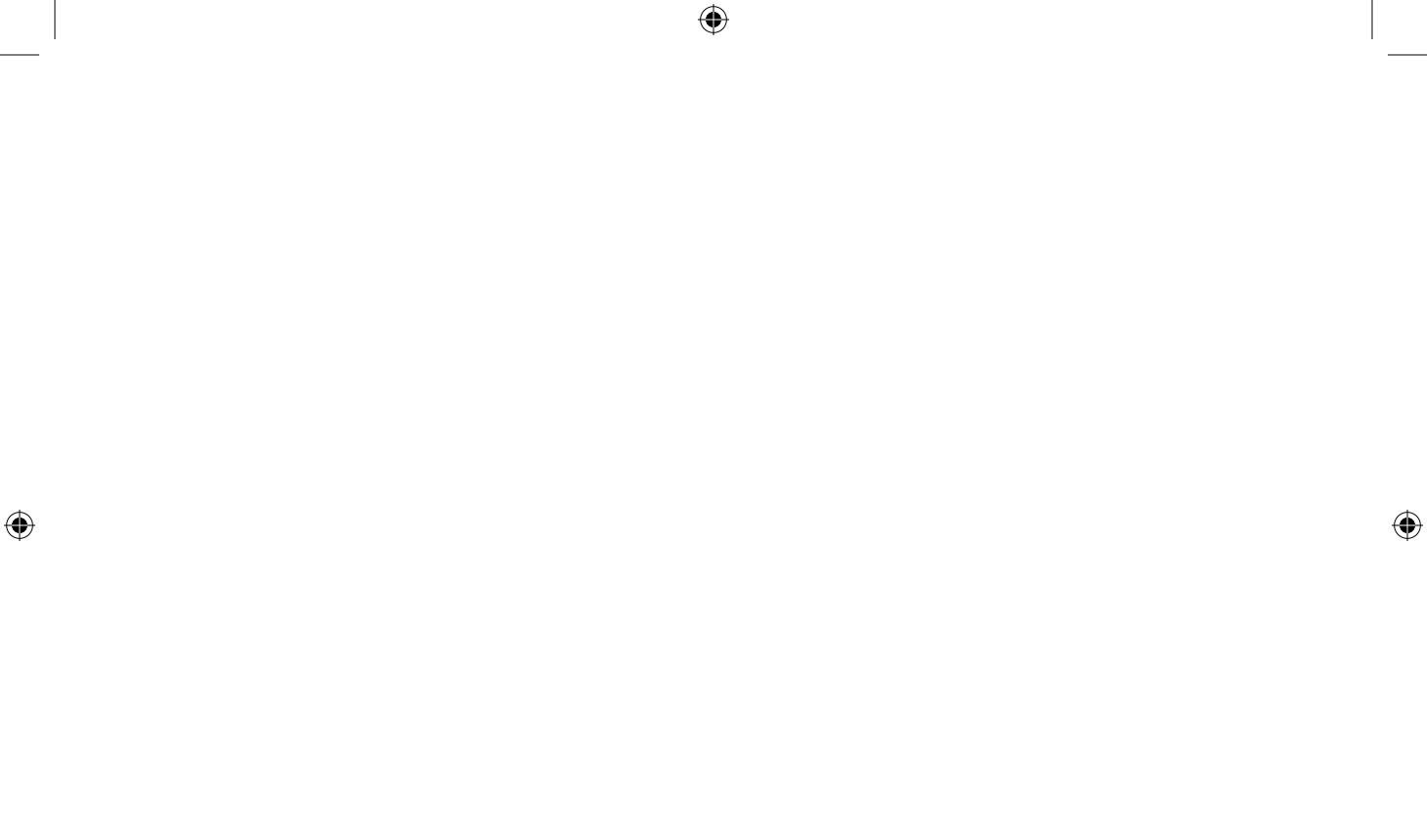

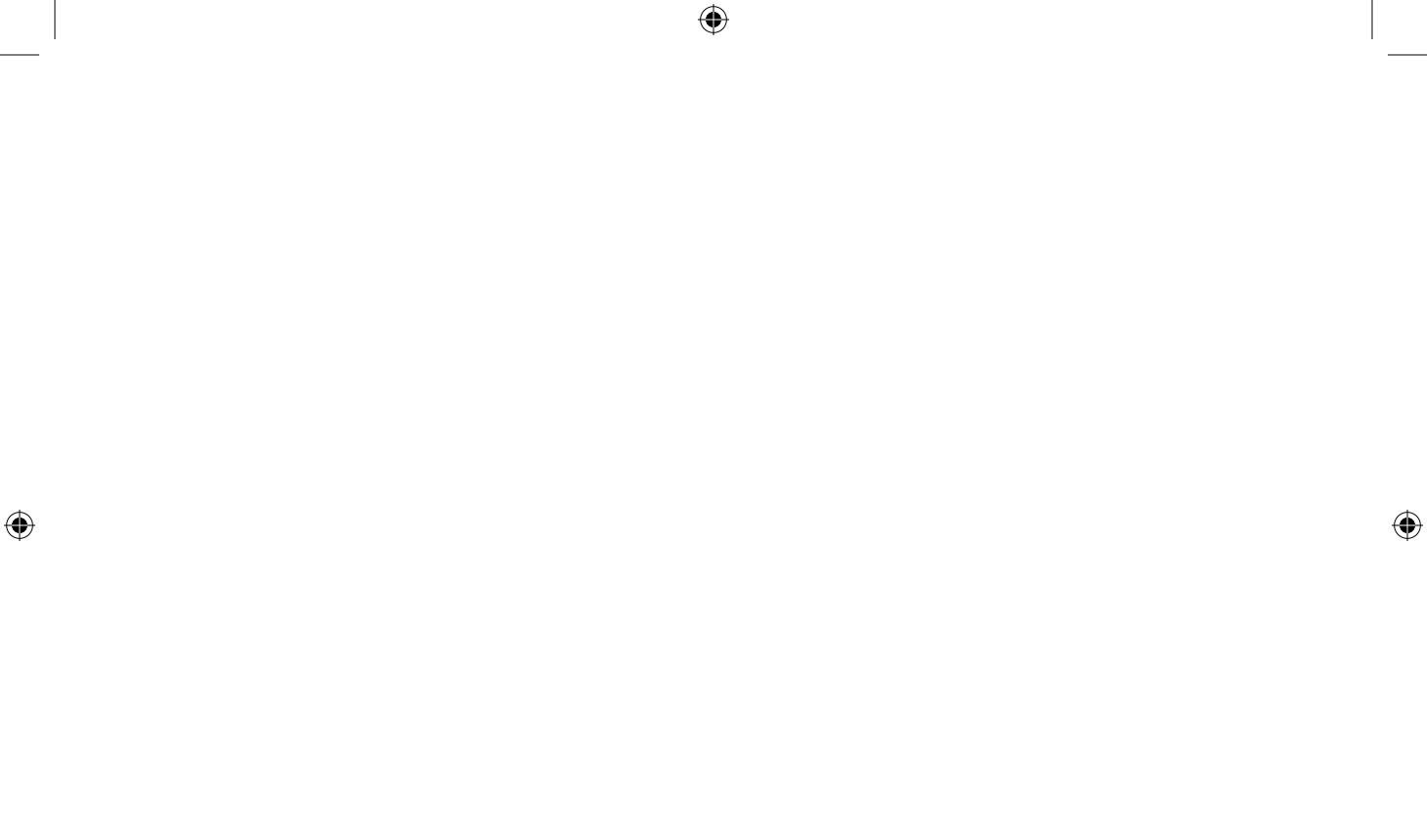

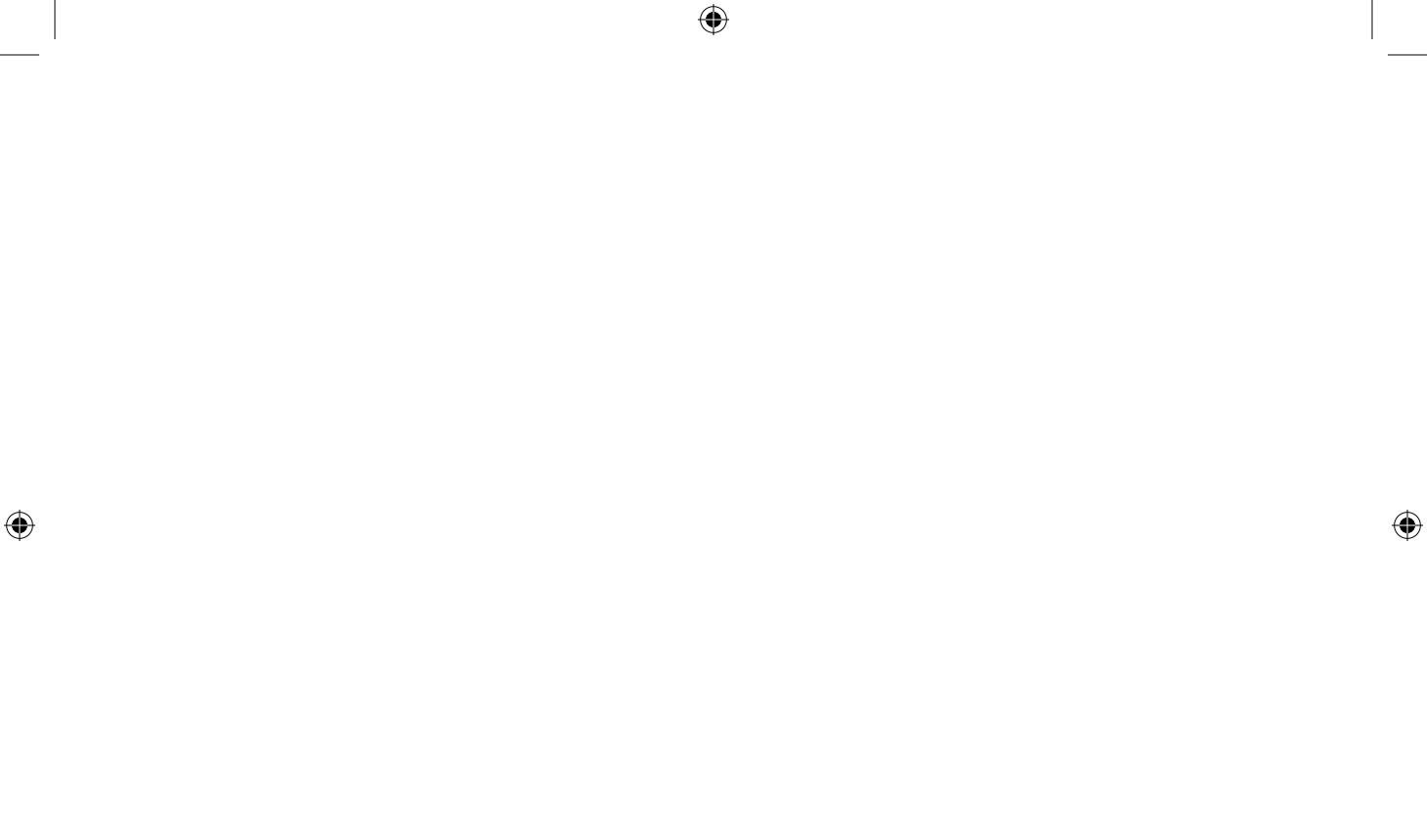

#### Comment obtenir le service...--...aux États-Unis :

Contactez le Département de service après vente de l'usine. Appel gratuit :

#### 800-324-1356

8 a.m. à 5 p.m. Heure Standard Centrale, L-V

Navico peut estimer nécessaire de modifier ses politiques commerciales, tarifaires et de livraison à tout moment et ce, sans avis préalable.

#### ...au Canada :

Contactez le Département de service après vente de l'usine. Appel gratuit :

800-661-3983 905-629-1614 (non-gratuit)

8 a.m. à 5 p.m. Heure Standard Est, L-V

#### ...en dehors du Canada et des États-Unis :

Veuillez contacter le distributeur du pays dans lequel vous avez acheté votre unité. Pour retrouver un distributeur près de chez vous, reportez-vous aux instructions dans le paragraphe 1 ci-dessous.

#### Informations concernant les commandes d'accessoires

LEI Extras , Inc. est le fournisseur d'accessoires pour les produits GPS et sondeur fabriqués par Lowrance Electronics. Pour commander des accessoires Lowrance, veuillez contacter :

1) Votre distributeur d'articles marins local ou magasin d'équipement électronique. Pour retrouver un distributeur Lowrance dans votre région, visitez le site www.lowrance.com et utilisez l'utilitaire de recherche de distributeurs ou consultez le répertoire téléphonique.

2) Clients aux États-Unis ; visitez notre site Web www.lei-extras.com.

3) Clients au Canada : Lowrance Canada, 919 Matheson Blvd. E. Mississauga, Ontario L4W2R7 ou fax 905-629-3118.

Appel gratuit au Canada : 800-661-3983 ou formez le 905 629-629-1614 (non-gratuit), 8 a.m. à 5 p.m. Heure Standard Est, L-V.

 $( \mathbf{\Phi} )$ 

Visitez notre site Web :

۲

# www.lowrance.com

۲

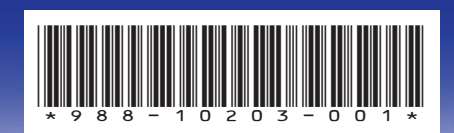

© Copyright 2011 Tous droits réservés Navico Holding AS

DSI ONLY COVER\_.indd 4

۲

10/7/2011 1:01:11 PM